## Microstation Text Fields

## **Overview**

Created: 6/10/2016 SAP

This document is intended as a "how to" guide for placing text fields. Fields describe a physical property of an element, such as area or perimeter. Placing fields as text will display these attributes and update dynamically if the element is modified.

Follow the steps outlined below or visit the link for a video demonstration:

http://communities.bentley.com/Communities/Other\_Communities/AskInga/w/AskInga/text-fields

## Step by Step

1. Start with a closed shape or line segment to be annotated. Open the Text Editor and enter text to be displayed. Then right click and select "Insert Field".

| Text Editor - Word I | Processor                                                               |                                                                                  |
|----------------------|-------------------------------------------------------------------------|----------------------------------------------------------------------------------|
| 10 MDOT_Font         | $\bullet  \mathbf{B}  I  \underline{\mathbf{U}}  \mathbf{\nabla}^{ABC}$ | $A_{\frac{1}{2}} \bullet \square 1 \bullet (S) \bullet f(x) \square^2 \square_2$ |
| Area =               | Cu <u>t</u><br>Copy<br>Paste<br>Delete                                  | <u>· · · · · · · · · · · · · · · · · · · </u>                                    |
|                      | Select <u>A</u> I<br>Cl <u>e</u> ar                                     |                                                                                  |
|                      | <u>Fi</u> nd<br>C <u>h</u> ange Case →<br>Insert Enter Data Field       |                                                                                  |
|                      | Insert Field                                                            |                                                                                  |

2. Choose a Field Type. For this example, choose Element Properties in order to display the area of a shape.

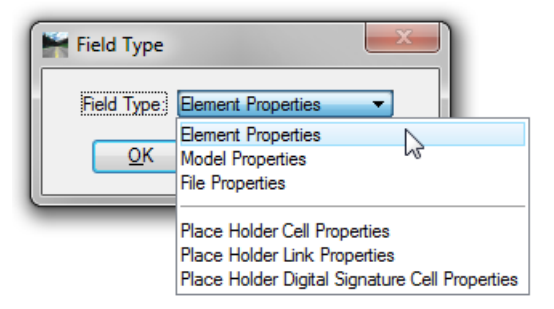

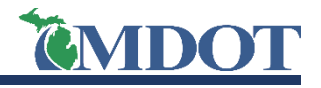

## Microstation Text Fields

3. Identify the element to be annotated and the Fields Editor dialog will open. Select the property to be displayed by clicking on the row.

| (                                  | Fields Editor                                                                                                    |                                                                                       | ×                                                                                                    |                 |
|------------------------------------|----------------------------------------------------------------------------------------------------|---------------------------------------------------------------------------------------|----------------------------------------------------------------------------------------------------|-----------------|
|                                    | General                                                                                                    |                                                                                       | Area Format                                                                                                    |                 |
|                                    | Description<br>Level<br>Color<br>Line Style                                                                                   | Shape<br>Scratch_Level_01~<br>ByLevel (1)<br>ByLevel (0)                              | Show Label         False           Units         (Use Active Master Unit<br>Unit Decorator<br>Accuracy           Accuracy         (Use Active Settings) | Text formatting |
|                                    | Weight<br>Class                                                                                                    | ByLevel (0)<br>Primary                                                                | General Format                                                                                                    | options         |
|                                    | Fill<br>Template<br>Transparency                                                                                              | (none)<br>None<br>0                                                                   | Conversion Factor 0.11<br>Prefix<br>Suffix SYD                                                                                                    |                 |
| Selected                           | Geometry                                                                                                    | 0                                                                                     | Decimal Separator Period<br>Thousands Separa (None)<br>Leading Zero Show                                                                                |                 |
| attribute                          | Count Segments Perimeter Area                                                                                                 | 4<br>508.54<br>10157.73                                                               | Trailing Zeros Show<br>Case (Default)                                                                                                    |                 |
|                                    | Material                                                                                                    |                                                                                       |                                                                                                    |                 |
|                                    | Attached Material<br>Assigned Materials                                                                                       | (None)<br>(None)                                                                      | ]                                                                                                    |                 |
|                                    | Extended                                                                                                    |                                                                                       |                                                                                                    |                 |
|                                    | Model<br>Last Modified<br>Solid<br>Snappable<br>Modified<br>New<br>Locked<br>Locked<br>Line Style Parameters<br>Display Style | Default<br>6/10/2016 8:27 AM<br>Solid<br>Snappable<br>Not Modified<br>New<br>Unlocked |                                                                                                    |                 |
|                                    | Raw Data                                                                                                    |                                                                                       |                                                                                                    |                 |
| Preview of text<br>to be displayed | Element ID<br>Size<br>File Position                                                                                           | 17658<br>96<br>4001670                                                                | ]                                                                                                    |                 |
| · · · •                            | 1117.35 SYD                                                                                                    | ancel                                                                                 |                                                                                                    |                 |

4. Select "Ok" and place text in the desired location. The text field is linked to the shape and will update dynamically if the shape is modified.

| Xrea = | 1117.35 SYD |  |
|--------|-------------|--|
|        |             |  |

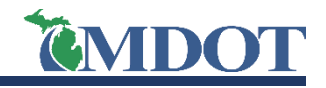